# CLEVER LIFE

# Installation & Operation Manual WiFi Touch Switch (1,2 & 3 Gang)

### 1. Safety Warning

To avoid electric shock while installing the device, please disconnect the mains voltage (switch off circuit breaker) before installation. Failure to observe the installation instructions can cause fire or other hazards.

#### Pay careful attention to the wiring diagram!

**Note:** The switch is part of the building installation. The relevant standards and guidelines of the respective country are to be observed during planning and installation. The device shall only be operated on a 230 V 50 Hz AC voltage supply.

\*Work on 230 V mains supply shall only be carried out by Licensed Electricians.

The product is intended for indoor use only.

Do not attempt to service or repair the product yourself. Leave any and all service work to qualified Electricians. Do not continue to operate the product if it becomes visibly damaged. Switch on and use only when securely attached to the mounting surface. Metal enclosures should not be used.

#### 2. Wiring & Connection Diagram

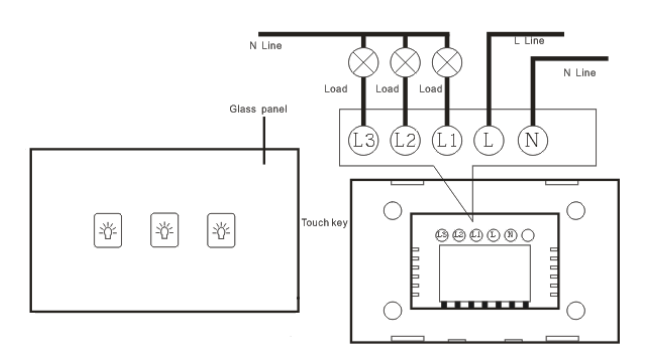

3. Connect Switch and Pair to APP

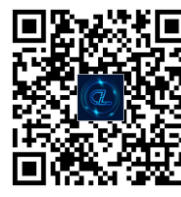

CleverLife Home

- Download the CleverLife Home App from the Apple App store or the Google Play store.
- Start the CleverLife Home App
- If you're using it for the first time, you'll have to register and create a new account. If you already have an account, log in using your login details.
- After installation of the WiFi switch (by a qualified electrician), Press the touch button for about 7 seconds until the WiFi LED start flashing
- Now click the '+' in the upper-right corner of the App, select 'Electrician' from the left side menu, then select 'Switch (Wi-Fi)' from the menu.
- Confirm that the device L.E.D flashes quickly.
- Now enter the name of your WiFi network and the password to confirm.
- The APP will automatically register your device to the network. Once complete you will be directed to the device operation screen, here you are able to edit parameters such as name, device location, assign to a room or group etc.

#### Note: Paring restart/reset

To start paring mode again and reset device, press the touch button and hold for about 7 seconds until the WiFi LED starts flashing.

Further operating instructions are available at our website or through the 'contact us' link at : <u>www.cleverlife.com.au</u>

#### 4. Troubleshooting

The device requires up to 1 minute to connect to WiFi and the internet. If device is still not functioning, follow the fault codes diagnosis indicated by blinking WiFi LED

- WiFi LED blinks one time every second device has failed to connect to your WiFi Network
  - Incorrect WiFi name and/or password
  - Device is too far away from WiFi network/router.
    Consider moving device closer or adding a range extender to your network
  - Only attempt to connect to 2.4GHz network & ensure router is MAC Open
- WiFi LED blinks twice every second device has failed to connect to the server
  - Please check your network connection to the internet

## 5. Declaration of Conformity

Hereby, CLEVER LIFE declares that the radio equipment type used within this product is in compliance with the EU Standards (CE) and AU requirements for ACMA, ERAC & EESS compliance (RCM) and such displays the RCM & CE Compliance Symbols.

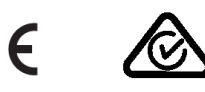

# 6. Technical Data

Model: WS116-02-301/2/3 (CL-L-S-116301/2/3)

Input and output voltage: 230 V~ /50 Hz

Max Switch Capacity: 2000 W

Standby Power Consumption: ≤0.1mA

WiFi Standard: IEEE 802.11 b/g/n , 2.4 GHz

#### Warranty Disclaimer

CLEVER LIFE assumes no liability and provides no warranty for damage resulting from improper installation/ mounting, improper use of the product or from failure to observe the operating instructions and safety notes.

Life's better when its C L  $\Xi$  V  $\Xi$